## HƯỚNG DẪN XEM ĐIỂM BÀI KIỂM TRA TRẮC NGHIỆM

Mọi thắc mắc HS có thể gặp trực tiếp hoặc liên hệ qua SĐT 0979.843.312 (Thầy Minh)

- Bước 1: mở chương trình duyệt web nhập http://tracnghiemonline.vn
- Bước 2: Chọn "Học sinh tra cứu điểm thi"

| 👂 tracnghiemonline - Tìm với C 🗙 💃 Phần mềm soạn đề thi trắc n 🗙 | +                                                                      |
|------------------------------------------------------------------|------------------------------------------------------------------------|
| ▲ Không bảo mấ< tracnghiemonline.vn/Login                        | 1 Va Va Va Va Va Va                                                    |
| Hỗ trợ: Mr.Ân: 0988.007.725 (Hỗ trợ kỹ thuật) - Ms.Ki            | ều: 0967.120.346 (Hỗ trợ kỹ thuật) - Mr.Phương: 0979.010.146 (Kế toán) |
| Đăng nhập<br>Nhập số điện thoại và mật khẩu để đăng<br>nhập:     | Đăng ký tài khoản<br>Đăng ký tài khoản của giáo viên, học sinh:        |
|                                                                  | Đăng ký tài khoản giáo viên                                            |
| Số điện thoại hoặc tên đăng nhập                                 | Đăng ký tài khoản học sinh                                             |
| Mật khẩu                                                         | Học sinh tra cứu điểm thi                                              |

- Bước 3: Chọn tất các mục sau đây
  - 1. Chọn tỉnh: Thành phố Hồ Chí Minh
  - 2. Chọn sở/phòng: SỞ GD&ĐT THÀNH PHỐ HỒ CHÍ MINH
  - 3. Chọn trường: Trường THPT Bình Chánh
  - 4. Nhập SBD: Nhập SBD của mình
  - 5. Bấm vào nút "Xem điểm"

| $\rightarrow$ | C A Không bảo mật   tracnghiemonline.vn/HSTraCuu |                                                      |       |                                                        |      |        |                |               |                      | v Ø                    | ↓            | <b>i</b> | *      | 6      | ⊥ |
|---------------|--------------------------------------------------|------------------------------------------------------|-------|--------------------------------------------------------|------|--------|----------------|---------------|----------------------|------------------------|--------------|----------|--------|--------|---|
| Ứng dụng      | íng dụng 🔇 Chào mừng bạn đến 📙 Nhac              |                                                      |       |                                                        |      |        |                |               |                      |                        |              |          |        |        |   |
| Chọn<br>Thành | n <b>tỉnh</b><br>n phố Hồ Chí Minh               | Chọn sở / phòng Ch<br>Sở GD&ĐT THÀNH PHỐ HỒ CHÍ V Tr |       | <mark>iọn trường</mark><br>ường THPT Bình Chánh      ❤ |      |        |                | N             | Nhập SBD<br>110001   |                        |              | Xem điểm |        |        |   |
| STT           | Họ tên                                           | Ngày<br>sinh                                         | Mã đề | Tên đợt chấm                                           | Điểm | Số câu | Số câu<br>đúng | Số câu<br>sai | Số câu<br>phạm<br>vi | Số câu<br>không<br>làm | Phòng<br>thi | Lớp      | Xem ba | ài làm |   |
| 1             | Bùi Thị Khương An                                |                                                      | 468   | Anh 11_Giữa HK1 (20-                                   | 3.75 | 16     | 15             | 1             |                      |                        | 26           | 11A5.0   | Xer    | n      | Γ |